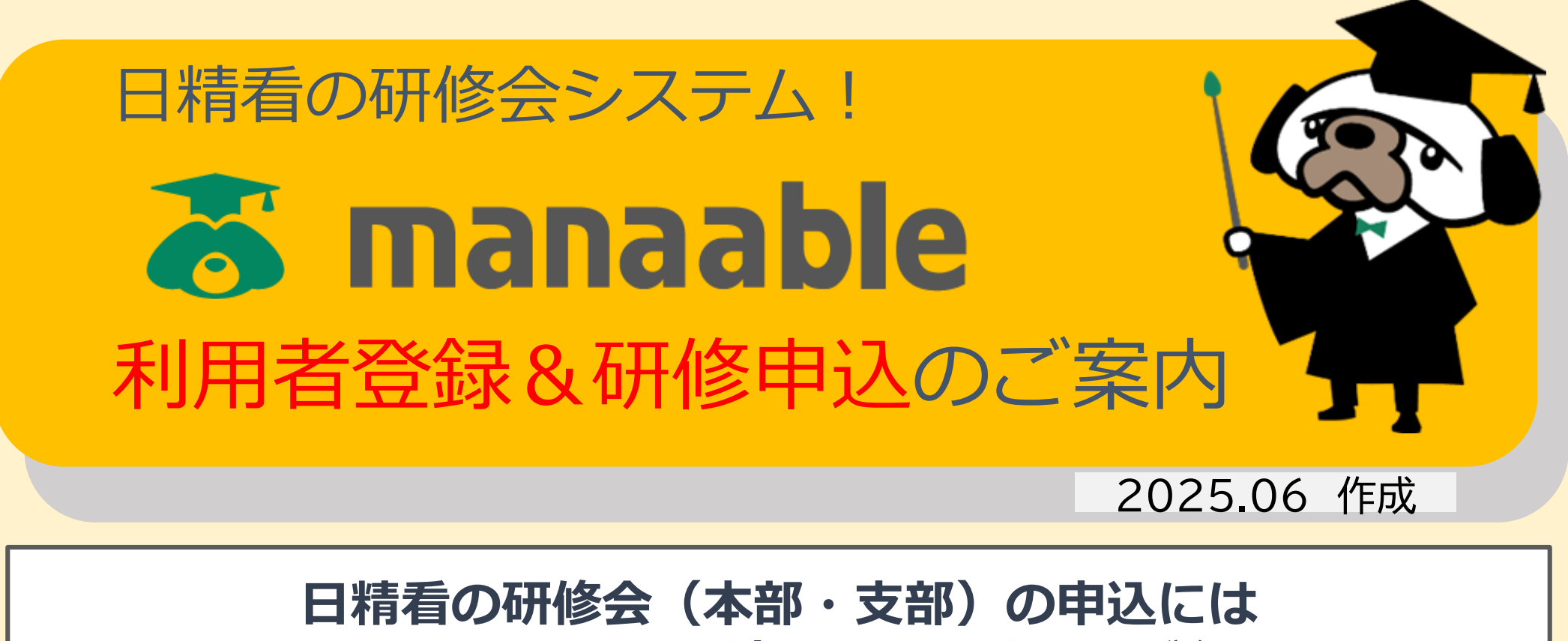

manaableの利用者登録を済ませておくことが必要です。

1. 日精看オンライン(ホームページ)からmanaableへアクセスします

| NISSEIKAN<br>ONLINE | 日精看オンラ<br>精神科看護のブラットフォ<br>日本精神科看護協会の総合          | ーム<br>情報サイト          |           | ▶日精看会   | Q<br>員ログイン |
|---------------------|-------------------------------------------------|----------------------|-----------|---------|------------|
| 日精看 倫理              | 制度·政制 教育                                        | 書対策 こころの健康           | 看護管理ルーム   | 協働の取り組み | 企業・団体      |
| 教育事業全体              | <sup>学術集会・研究</sup><br>研修会検索<br>申込サイト<br>る manaa | 教育<br>FI修会<br>精神科認定者 | 護師 特定行為研修 | 日精看版ラダ  | -          |

2. 新規登録

●パソコンから登録の場合:マナブルトップ画面(右上)の新規ボタンをクリック

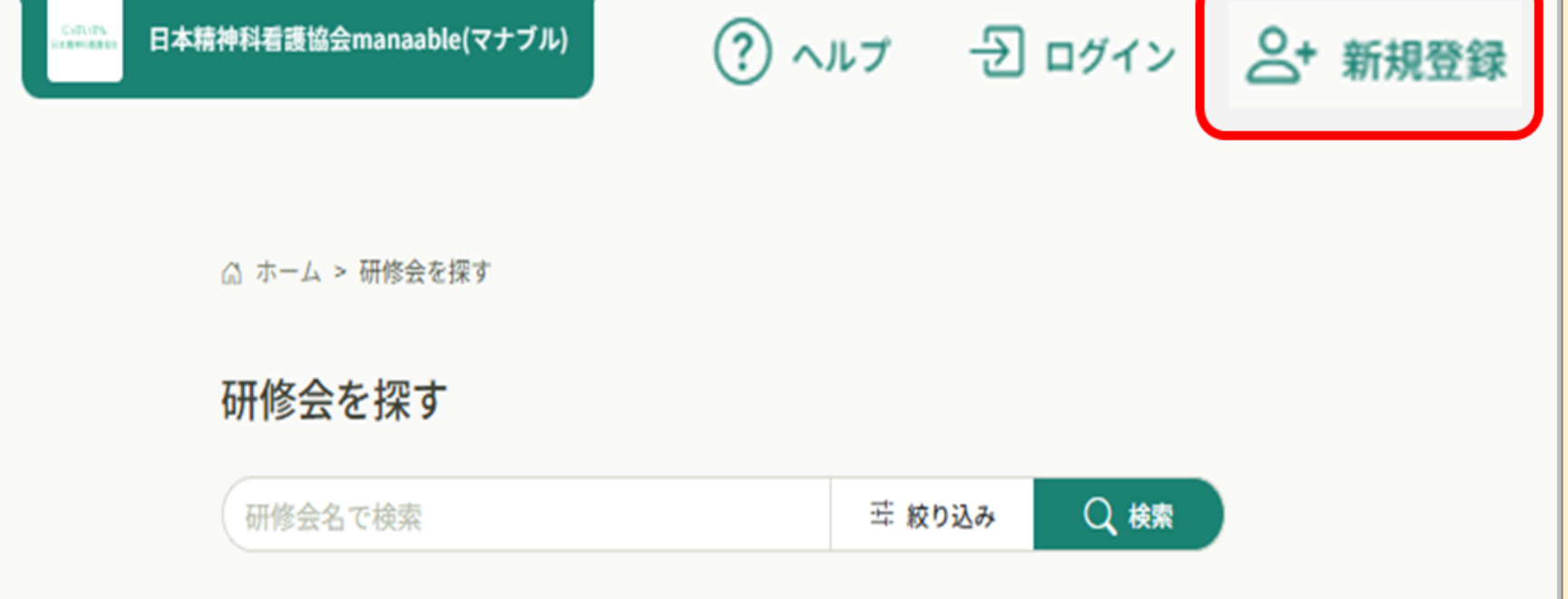

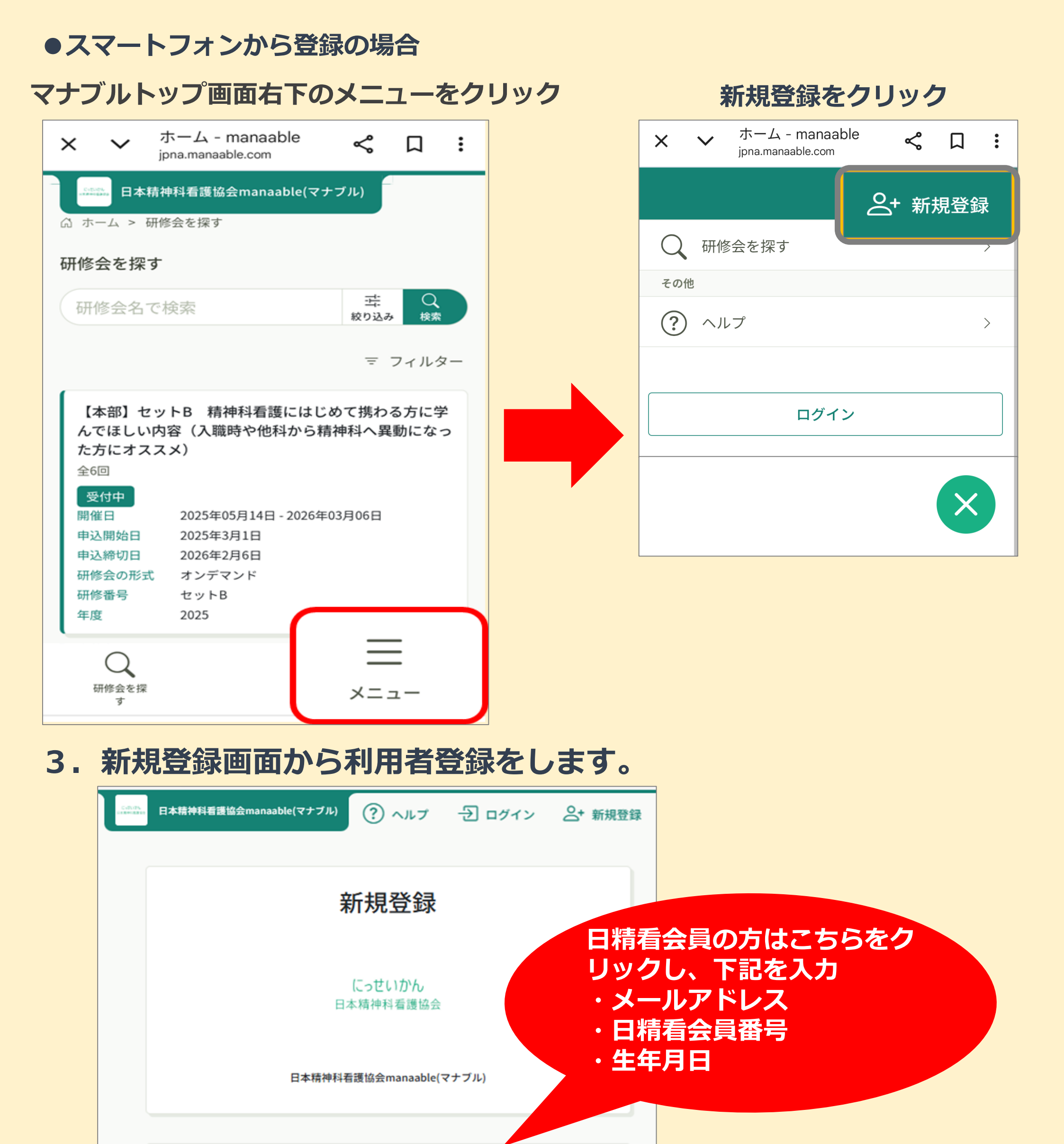

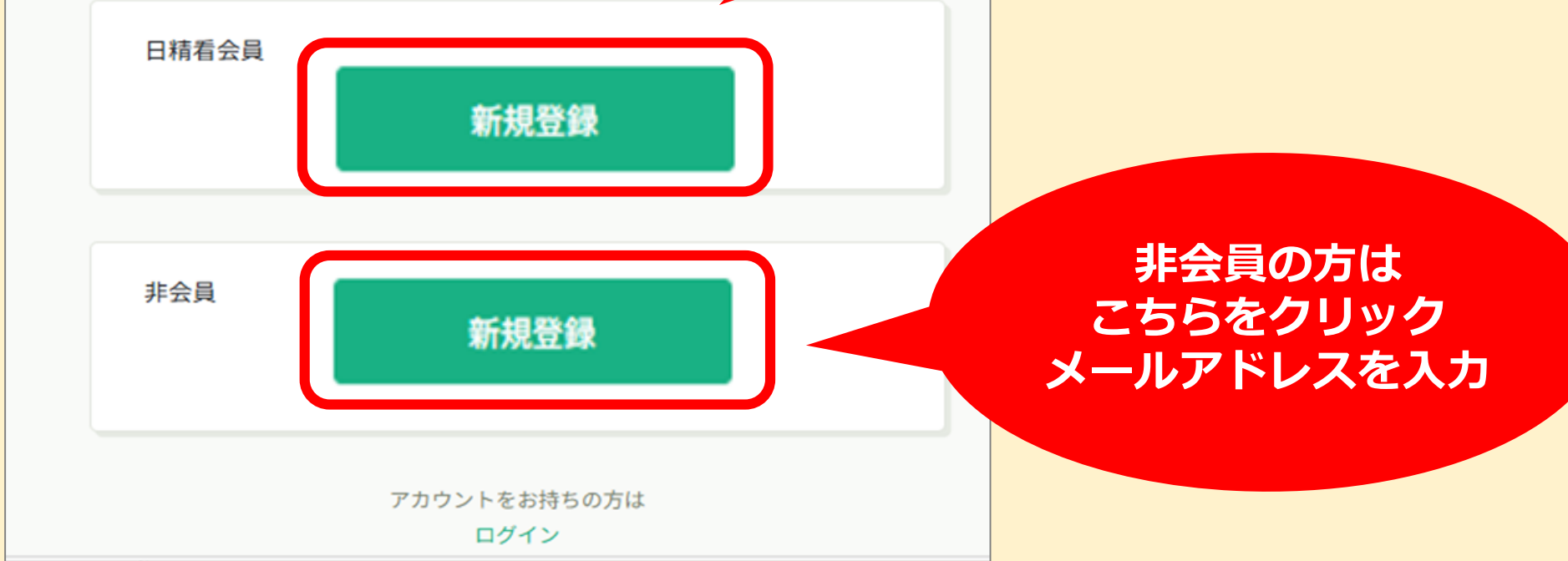

# 研修会申し込み&支払い方法

### 1. マナブルにログイン後、研修会を検索し、選択します

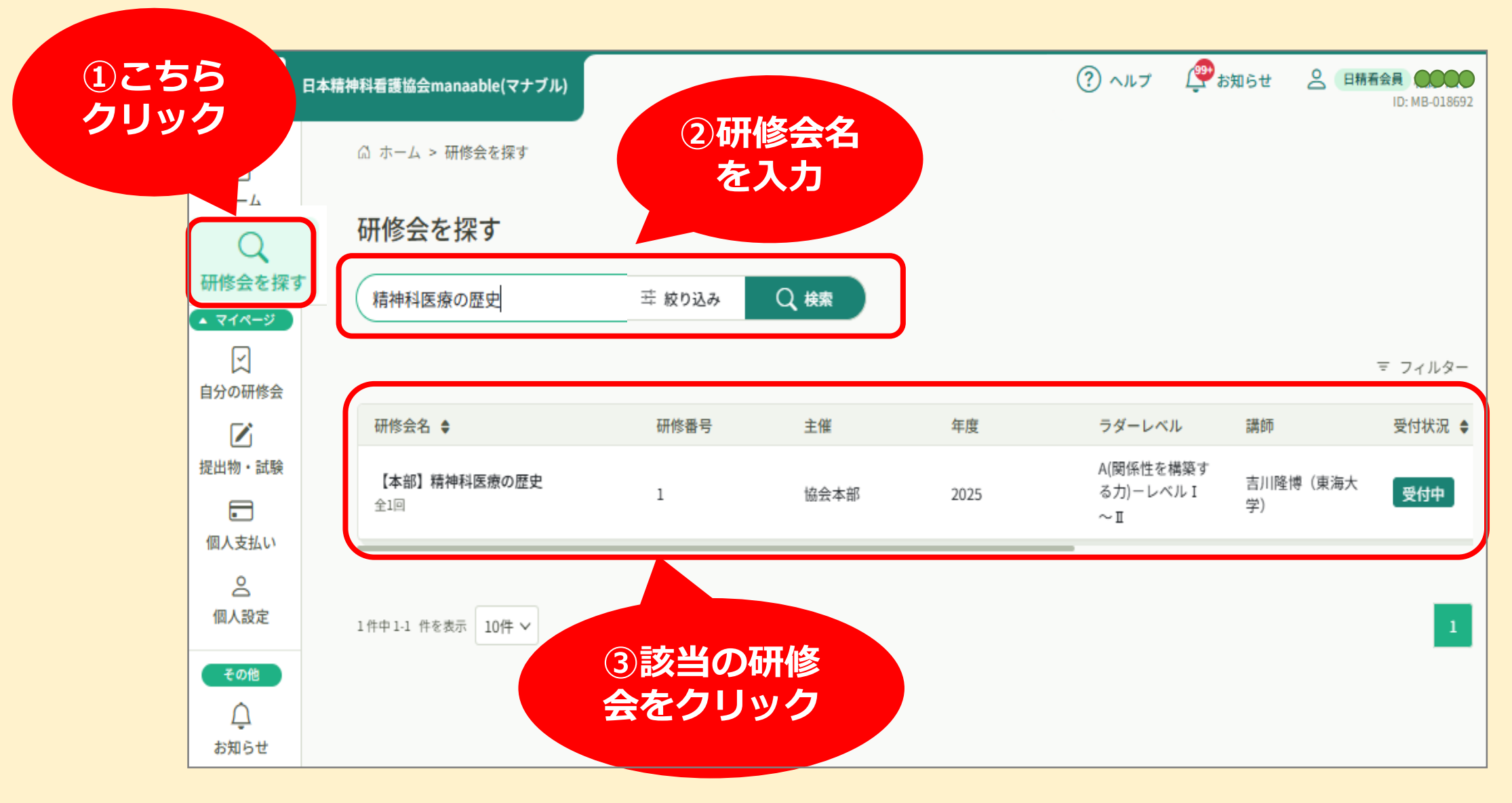

## 2. 研修会の詳細を確認し、「研修会を申し込む」をクリックします

|              | 本精神科看護協会manaable(マナブル)                                | ⑦ ヘルプ 愛お知らせ 名 EM希金員 ●●●●<br>ID: M8-018692  |  |  |
|--------------|-------------------------------------------------------|--------------------------------------------|--|--|
| ٥            | ◎ ホーム > 研修会を探す > 研修会詳細                                |                                            |  |  |
| ホーム          | 要付申<br>闘(()<br>【本部】精神科医療の歴史                           | 研修会を申し込む                                   |  |  |
| ()<br>自分の研修会 | オンデマンド<br>2025年05月14日 10時00分 - 2026年03月06日 23時59分 全1回 | 3,300円(税込)<br>合員<br>1,650円(税込)             |  |  |
| 提出物・試験       |                                                       | *対象によって料金が異なる場合は、中込時の対象<br>金額がお支払い金額となります。 |  |  |

| 提出物・試験                                 | 研修会詳細      | 金額がお支払い金額となります。                                   |
|----------------------------------------|------------|---------------------------------------------------|
| ■<br>個人支払い<br>公<br>個人設定<br>その他<br>お知らせ | 研修番号<br>1  | 中込受付期間<br>2025年03月03日 10時00分 - 2026年02月06日 23時59分 |
|                                        | 主催<br>協会本部 | 支払手続き期日<br>2026年03月01日<br>23時59分                  |
|                                        | 年度<br>2025 | 定員<br>1000名                                       |
|                                        | 40.000     |                                                   |

### 3. お申込みが完了したら「お支払い」にすすみます

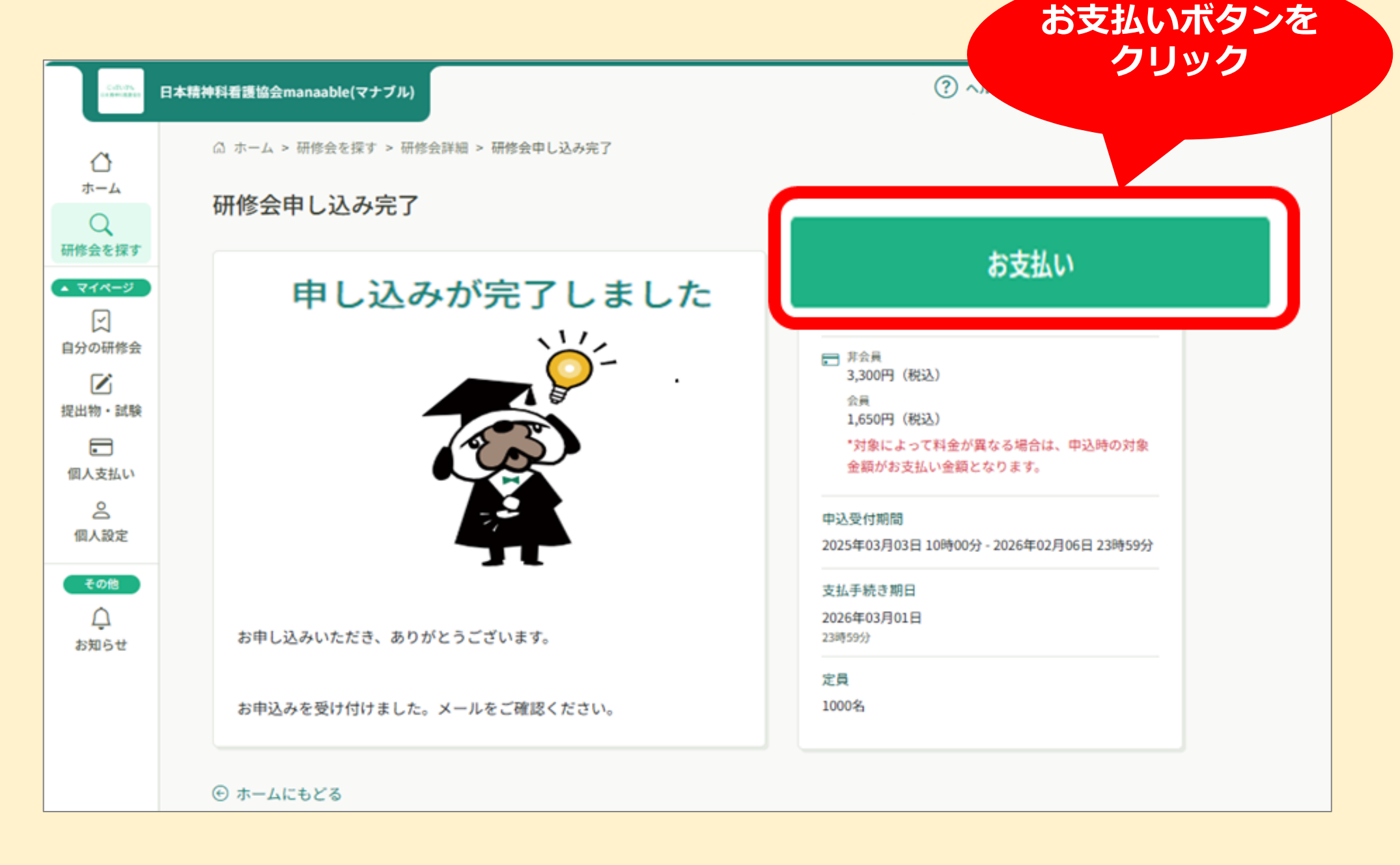

### 4. お支払い方法を選択し、手順にそって支払いを完了させてください

| ご利用内容  |  |
|--------|--|
| ● 取引詳細 |  |
| 合計     |  |
| ¥1,650 |  |
|        |  |

お支払い手続き お支払い方法を選択してください 決済方法を選択 お支払い方法を選択してください クレジットカード コンビニ 銀行振込 (バーチャルロ座 あおぞら)